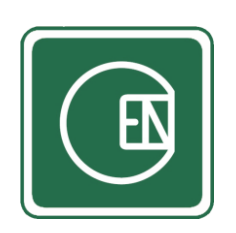

# คู่มือการใช้ เมนู – การแจ้งซ่อมออนไลน์ ในระบบ CIS

(CIS - CHANNAKORN ENGINEERING INTERNAL SYSTEM)

สารบัญ

| เรื่อ | ۹                    | หน้า |
|-------|----------------------|------|
| 1.    | การแจ้งซ่อม          | 6    |
| 2.    | การยกเลิกการแจ้งซ่อม | 12   |
| 3.    | การเรียกดูข้อมูล     | 13   |
| 4.    | การดาวน์โหลดไฟล์ PDF | 14   |
| 5.    | การ Export Excel     | 15   |

### เลือกเมนู ตามภาพด้านล่าง

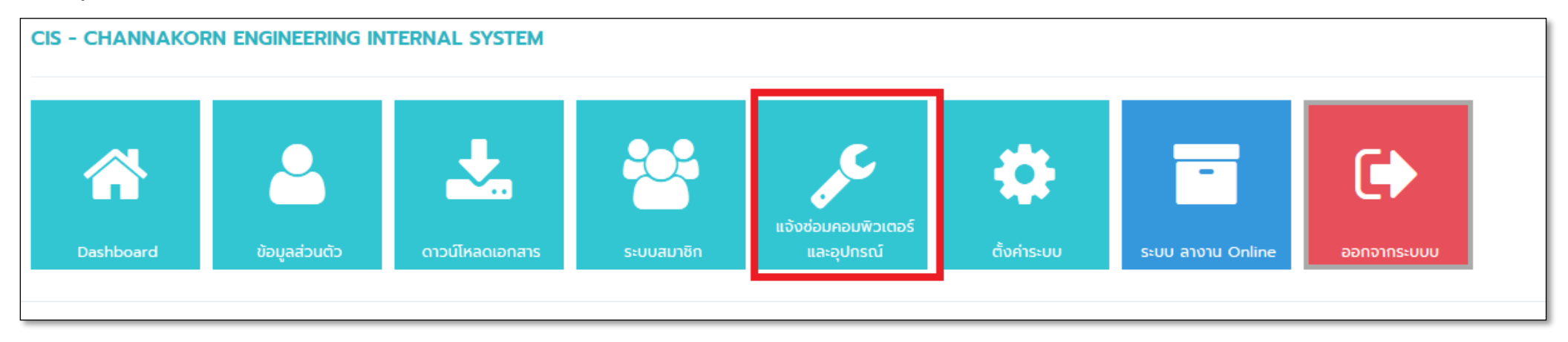

**รูปภาพ** แสดงการเลือกเมนู

เลือกเมนู ตามภาพด้านล่าง

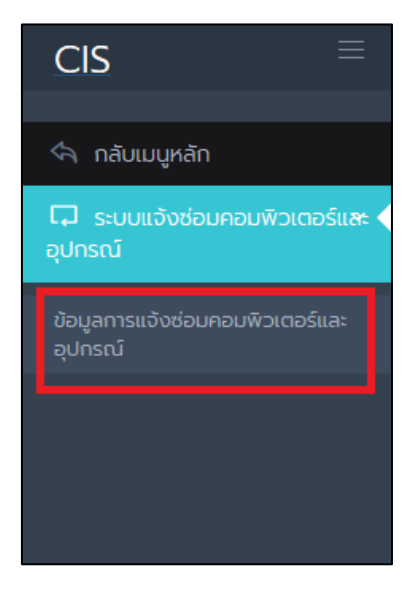

จากนั้นระบบจะแสดงหน้า หน้าแสดงรายการ ตามตัวอย่างภาพด้านล่าง

| ข้อมูลการแจ้งซ่อมคอมพิวเตอร์และอุปกรณ์ |                                   |               |                  |                                     |                             |               |                                                              |                                                            |                     |              |                                             |
|----------------------------------------|-----------------------------------|---------------|------------------|-------------------------------------|-----------------------------|---------------|--------------------------------------------------------------|------------------------------------------------------------|---------------------|--------------|---------------------------------------------|
| ค้นหา                                  | คันหา เลขที่ หรือ ชื่อผู้แจ้งช่อน |               |                  |                                     |                             |               |                                                              |                                                            |                     |              |                                             |
| สถานะ                                  |                                   | รอเจ้าหน้าที่ | IT รับใบแจ้งซ่อม | อยู่ระหว่างเจ้าหน้าที่ IT ก่        | าลังซ่อม รอผู้แจ้งซ่อมรับเก | ครื่อง ดำเนิน | มการเสร็จสิ้น <mark>ยกเลิก</mark>                            |                                                            |                     |              |                                             |
| ค้นหา                                  |                                   |               |                  |                                     |                             |               |                                                              |                                                            |                     | Export Excel | ເพิ່ມນ້อมูล                                 |
| <                                      | J                                 | _             | _                |                                     |                             |               |                                                              |                                                            |                     |              | ,                                           |
|                                        |                                   |               |                  | ส่วนที่แจ้ง                         |                             |               | แผนกเทคโนโลยีสารสนเทศ                                        |                                                            | ส่วนที่รับเครื่อง   |              |                                             |
| No.                                    | #                                 | เลขที่        | วันที่แจ้งซ่อม   | สถานะ                               | ชื่อ - สกุล ผู้แจ้ง         | สาขา          | วันที่รับเครื่อง                                             | วันที่แล้วเสร็จ                                            | วันที่รับเครื่องคืน | คะแนนบริการ  |                                             |
| 1                                      | 0, 📝 🔜 🕞                          | 15-012562     | 16 ส.ค. 2562     | รอเจ้าหน้าที่ IT รับใบแจ้งช่อม      | มนต์ชัย สมานรักษ์           | สำนักงานใหญ่  |                                                              |                                                            |                     |              | <u>โดย</u> : มนต์ข<br><u>วันที่</u> : 25 ม  |
| 2                                      | 🔍 📄 🔒                             | 04-012562     | 24 D.U. 2562     | ยกเล็ก                              | มนต์ชัย สมานรักษ์           | สำนักงานใหญ่  |                                                              | <u>โดย</u> : Administrator<br><u>วันที่</u> : 24 ม.ค. 2562 |                     |              | <u>โดย</u> : มนต์ข<br><u>วันที่</u> : 24 เ. |
| 3                                      | 🔍 🗃 🖬 🔓                           | 02-012562     | 24 ເມ.ຍ.<br>2562 | อยู่ระหว่างเจ้าหน้าที่ IT กำลังช่อม | มนต์ชัย สมานรักษ์           | สำนักงานใหญ่  | <u>โดย</u> : Administrator<br>วันที่ : 25 ม.ค. 2562          |                                                            |                     |              | <u>โดย</u> : มนต์ข<br><u>วันที่</u> : 24 เ. |
| 4                                      | )                                 | 06-012562     | 20 n.w.<br>2562  | รอผู้แจ้งช่อมรับเครื่อง             | Administrator               | สำนักงานใหญ่  | <u>โดย</u> : Administrator<br><u>วันที่</u> : 24 ม.ค. 2562   | <u>โดย</u> : Administrator<br><u>วันที่</u> : 24 ม.ค. 2562 |                     |              | <u>โดย</u> : Adm<br><u>วันที่</u> : 24 เ.   |
| 5                                      | ) 🖉 📄                             | 11-012562     | 14 n.w. 2562     | ซกเล็ก                              | มนต์ชัย สมานรักษ์           | สำนักงานใหญ่  |                                                              |                                                            |                     |              | <u>โดย</u> : มนต์ข<br><u>วันที่</u> : 24 เ. |
| 6                                      | 🔍 📝 🚘                             | 14-012562     | 24 J.A. 2562     | ยกเล็ก                              | มนต์ชัย สมานรักษ์           | สำนักงานใหญ่  | <u>โดย</u> : เพชรรัตน์ เขียวรอดไพร<br>วันที่ : 23 เม.ค. 2562 | <u>โดย</u> : Administrator<br>วันที่ : 24 แก. 2562         | 25 JJ.A. 2562       | 3 คะแบบ      | <u>โดย</u> : มนต์ข<br>วันที่ : 24 เ         |

## ผู้ใช้งานสามารถค้นหาข้อมูลได้ โดยสามารถ Fitter ตามภาพด้านล่าง จากนั้นกดปุ่ม "ค้นหา"

| ข้อมูลการแจ้งซ | ช่อมคอมพิวเตอร์และอุปกรณ์                                                                                                    |
|----------------|----------------------------------------------------------------------------------------------------|
| ค้นหา          | ค้นหา เลขที่ หรือ ชื่อผู้แจ้งซ่อม                                                                                                 |
| สถานะ          | รอเจ้าหน้าที่ IT รับใบแจ้งซ่อม อยู่ระหว่างเจ้าหน้าที่ IT กำลังซ่อม รอผู้แจ้งซ่อมรับเครื่อง ดำเนินการเสร็จสิ้น <mark>ยกเลิก</mark> |
| ค้นหา          |                                                                                                    |

### ระบบจะแสดงรายการที่ค้นหา พร้อมบอกจำนวนรายการที่ค้นหา ปุ่มไปยังหน้าต่าง

| <   |         |           |                  |                                |                     |              | -                                                          |                                                            |                     |             | >                                               |
|-----|---------|-----------|------------------|--------------------------------|---------------------|--------------|------------------------------------------------------------|------------------------------------------------------------|---------------------|-------------|-------------------------------------------------|
|     |         |           |                  | ส่วนที่แจ้ง                    |                     |              | แผนกเทคโบ                                                  | โลยีสารสนเทศ                                               | ส่วนที่รั           | บเครื่อง    |                                                 |
| No. | #       | เลขที่    | วันที่แจ้งซ่อม   | สถานะ                          | ชื่อ - สกุล ผู้แจ้ง | สาขา         | วันที่รับเครื่อง                                           | วันที่แล้วเสร็จ                                            | วันที่รับเครื่องคืน | คะแนนบริการ | ວັບ                                             |
| 1   | 🔍 📓 🔜 💊 | 15-012562 | 16 ส.ค. 2562     | รอเจ้าหน้าที่ IT รับใบแจ้งช่อม | มนต์ชัย สมานรักษ์   | สำนักงานใหญ่ |                                                            |                                                            |                     |             | <u>โดย</u> : มนต์ชัย<br><u>วันที่</u> : 25 ม.ค. |
| 2   | 🔍 📝 📠   | 04-012562 | 24 มิ.ย. 2562    | ยกเลิก                         | มนต์ชัย สมานรักษ์   | สำนักงานใหญ่ |                                                            | <u>โดย</u> : Administrator<br><u>วันที่</u> : 24 ม.ค. 2562 |                     |             | <u>โดย</u> : มนต์ชัย<br><u>วันที่</u> : 24 ม.ค. |
| 3   | 🔍 📝 🔜 💪 | 02-012562 | 24 เม.ย.<br>2562 | รอผู้แจ้งช่อมรับเครื่อง        | มนต์ชัย สมานรักษ์   | สำนักงานใหญ่ | <u>โดย</u> : Administrator<br><u>วันที่</u> : 25 ม.ค. 2562 | <u>โดย</u> : Administrator<br><u>วันที่</u> : 31 ม.ค. 2562 |                     |             | <u>โดย</u> : มนต์ชัย<br><u>วันที่</u> : 24 ม.ค. |
| 4   | 🔍 🜌 🖬 🍺 | 06-012562 | 20 n.w.<br>2562  | รอผู้แจ้งช่อมรับเครื่อง<br>-   | Administrator       | สำนักงานใหญ่ | <u>โดย</u> : Administrator<br><u>วันที่</u> : 24 ม.ค. 2562 | <u>โดย</u> : Administrator<br><u>วันที่</u> : 24 ม.ค. 2562 |                     |             | <u>โดย</u> : Admini:<br><u>วันที่</u> : 24 ม.ค. |

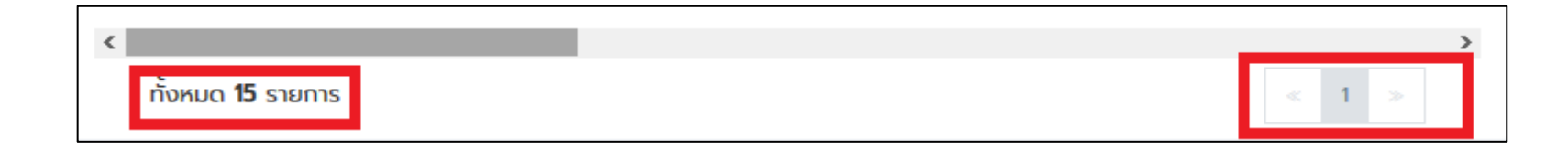

### ขั้นตอนการแจ้งซ่อมออนไลน์

- 1. ผู้ใช้งานกรอกข้อมูลการแจ้งซ่อมเข้ามาในระบบ จากนั้นระบบจะแจ้งเตือน Line ไปยังเจ้าหน้าที่ IT และปรับสถานะเป็น "รอเจ้าหน้าที่ IT รับใบแจ้งซ่อม"
- 2. เมื่อเจ้าหน้าที่ IT รับทราบ จะเข้ามากด "รับเครื่อง" ระบบจะเปลี่ยนสถานะเป็น "อยู่ระหว่างเจ้าหน้าที่ IT กำลังซ่อม"
- 3. หลังจากเจ้าหน้าที่ IT ซ่อมเสร็จเรียบร้อยแล้วก็จะเข้ามากรอกข้อมูล และกด "แล้วเสร็จ" และปรับสถานะเป็น "รอผู้แจ้งซ่อมรับเครื่อง"
- 4. จากนั้นผู้ที่แจ้งซ่อมต้องเข้ามากด "รับเครื่องคืน" พร้อมให้คะแนนการให้คะแนนบริการ ระบบจะปรับสถานะเป็น "ดำเนินการเสร็จสิ้น"
  - \*\* <mark>หมายเหตุ</mark> สามารถยกเลิกการแจ้งซ่อมได้ แต่ต้องกรอกเหตุผลที่ต้องการยกเลิก ระบบจะปรับสถานะเป็น "ยกเลิก"

### 1.1 ขั้นตอนที่ 1 ผู้ใช้งานแจ้งซ่อม

#### <u>วิธีการแจ้ง</u>

1.1.1 คลิ๊กที่ปุ่ม "เพิ่มข้อมูล" ตามตัวอย่างภาพด้านล่าง

| ข้อมูลการแจ้งซ่อ | อมคอมพิวเตอร์และอุปกรณ์                                                                                              |              |             |
|------------------|----------------------------------------------------------------------------------------------------|--------------|-------------|
| ค้นหา            | คันหา เลขที่ หรือ ชื่อผู้แจ้งช่อม                                                                                    |              |             |
| สถานะ            | รอเจ้าหน้าที่ IT รับใบแจ้งซ่อม อยู่ระหว่างเจ้าหน้าที่ IT กำลังซ่อม รอผู้แจ้งซ่อมรับเครื่อง ดำเนินการเสร็จสิ้น ยทเลิท |              |             |
| ค้นหา            |                                                                                                    | Export Excel | เพิ่มข้อมูล |

## 1.1.2 จากนั้นระบบจะแสดงแบบฟอร์มให้กรอกข้อมูล

| ชื่อ - สกุล                                                | สาขา                                                                                           |
|------------------------------------------------------------|------------------------------------------------------------------------------------------------|
| Administrator                                              | สำนักงานใหญ่                                                                                   |
| แผนก                                                       | เบอร์ติดต่อ *                                                                                  |
| แผนก เทคโนโลยีสารสนเทค                                     | 0899999999                                                                                     |
| ชื่ <mark>ยอุปกรณ์ *</mark><br>ex. หน้าจอคอม, เครื่องปรั้น | <mark>ย์ห้อ •</mark><br>ex. ยี่ห้อ dell, ยี่ห้อ hp                                             |
| <mark>ชื่ออุปกรณ์ *</mark><br>คx. หน้าจอคอม. เครื่องปรั้น  | <b>ຍັກັວ •</b><br>ex. ຍັກັວ dell ຍໍ່ກັວ hp                                                     |
| នុំប •                                                     | Serial Number / Service Tag ของอุปกรณ์ *สามารถดูรหัสได้ที่ด้วอุปกรณ์ด้านบน หรือด้านข้างของอุปเ |
| ex. şu S2318H                                              | ex. CN-0D5428-72201-467-6F9S                                                                   |
| อาการ *                                                    |                                                                                                |
| ex. หน้าเปิดไม่ติด , สายไฟขาด                              |                                                                                                |
|                                                            |                                                                                                |
|                                                            |                                                                                                |
|                                                            |                                                                                                |
|                                                            |                                                                                                |
| รูปภาพเพิ่มเติม *รูปภาพควรมีขนาดไม่เกิน 2 MB               |                                                                                                |

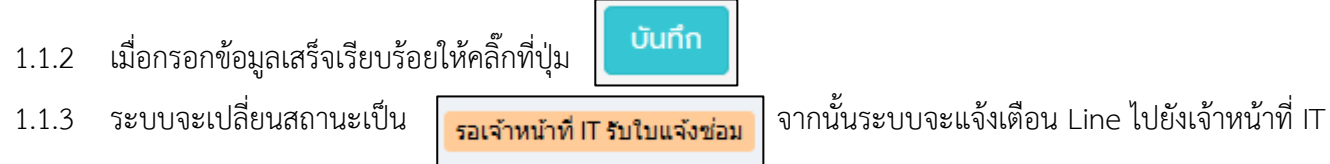

# \*\* หมายเหตุ ผู้แจ้งสามารถแก้ไขข้อมูลได้ ในขณะที่สถานะเป็น "รอเจ้าหน้าที่ IT รับใบแจ้งซ่อม" เท่านั้น ขั้นตอนการแก้ไขข้อมูล

a. โดยคลิ๊กที่ปุ่ม 📝 ตามตัวอย่างภาพด้านล่าง

| < |             |         |           |                |                                |                     |              |        |
|---|-------------|---------|-----------|----------------|--------------------------------|---------------------|--------------|--------|
|   | ส่วนที่แจ้ง |         |           |                |                                |                     |              |        |
| N | <b>o</b> .  | #       | เลขที่    | วันที่แจ้งซ่อม | สถานะ                          | ชื่อ - สกุล ผู้แจ้ง | สาขา         | วันที่ |
| 1 | 1           | Q 🖬 🖬 🕞 | 15-012562 | 16 ส.ค. 2562   | รอเจ้าหน้าที่ IT รับใบแจ้งช่อม | มนต์ชัย สมานรักษ์   | สำนักงานใหญ่ |        |

b. จากนั้นระบบจะแสดงแบบฟอร์มให้แก้ไข เมื่อแก้ไขเสร็จเรียบร้อยแล้ว ให้คลิ๊กปุ่ม

บันทึก ตามตัวอย่างภาพด้านล่าง

| แด้ใน - ในแว้งที่วนความพิวเตอร์และอุปครณ์                                                               |                                                                                                 |
|----------------------------------------------------------------------------------------------------|-------------------------------------------------------------------------------------------------|
| แก่ง - เป็นของคุณคมพิวเตอร์แสะอุบาร์เน                                                                  |                                                                                                 |
| เลอที่ : 01-012562<br>วันที่แจ้งช่อน : 24 บ.ค. 2562<br>สตาม : <mark>เรลง่าหน่าที่ IT ในในปรัชชออ</mark> |                                                                                                 |
| > ນ້ວມູລຜູ້ແວ້ນ                                                                                         |                                                                                                 |
| ชื <sub>่</sub> อ - สกุล                                                                                | สาขา                                                                                            |
| Administrator                                                                                           | สำนักงานใหญ่                                                                                    |
| แผบก                                                                                                    | เมอร์ติดต่อ *                                                                                   |
| แผนก เทคโนโลยีสารสนเทศ                                                                                  | 0827777777                                                                                      |
| ອ້ອຍຸປກຣດຳ •                                                                                            | นี้ท้อ *                                                                                        |
| ชื่ออุปกรณ์ •                                                                                           | iño •                                                                                           |
|                                                                                                    | Sarial Number / Service Teo และอาปกอกไ "สามารถกระไม่ได้ที่ด้วยปกรณ์กับแมน หรือกับแป้งและอาปกรณ์ |
| asddsa                                                                                                  | adssa                                                                                           |
| onns '                                                                                                  |                                                                                                 |
| dsadsa                                                                                                  |                                                                                                 |
| รูปภาพเข็มเติม<br>ดูรูปภาพ<br>อ                                                                         |                                                                                                 |
| Ŭŭfin nõU                                                                                               |                                                                                                 |

### 1.2 ขั้นตอนที่ 2 เจ้าหน้าที่ IT กด "รับเครื่อง"

### <u>ขั้นตอนการกด "รับเครื่อง"</u>

1.2.1 ในหน้าแสดงรายการ ให้คลิ๊กที่ปุ่ม 📝 ตามภาพด้านล่าง

| < ส่วนที่แจ้ง |       |           |                |                                |                     |              |              |
|---------------|-------|-----------|----------------|--------------------------------|---------------------|--------------|--------------|
| No.           | #     | เลขที่    | วันที่แจ้งซ่อม | สถานะ                          | ชื่อ - สกุล ผู้แจ้ง | สาขา         | <b>j</b> uri |
| 1             | Q 🖬 🔓 | 15-012562 | 16 ส.ค. 2562   | รอเจ้าหน้าที่ IT รับใบแจ้งช่อม | มนต์ชัย สมานรักษ์   | สำนักงานใหญ่ |              |

1.2.2 จากนั้นระบบจะแสดงช่องให้ทำเครื่องหมายถูกต้อง ตามตัวอย่างภาพด้านล่าง

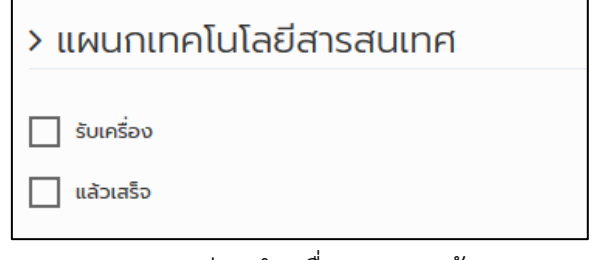

รูปภาพ ก่อนทำเครื่องหมายถูกต้อง

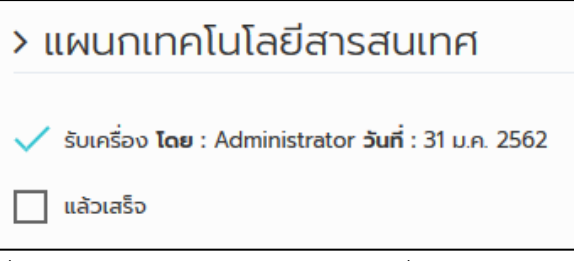

รูปภาพ หลังทำเครื่องหมายถูกต้อง ระบบจะแสดงรายชื่อบุคคล และวันเวลาที่กดรับเครื่อง

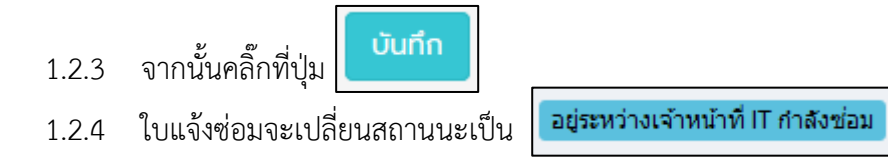

- 1.3 ขั้นตอนที่ 3 เจ้าหน้าที่ IT กด "แล้วเสร็จ" และกรอก สาเหตุหลังการตรวจเซ็ค
   ขั้นตอนการกด "แล้วเสร็จ"
  - 1.3.1 ในหน้าแสดงรายการ ให้คลิ๊กที่ปุ่ม 📝 ตามภาพด้านล่าง

| <<br>ส่วนที่แจ้ง |   |           |                |                                     |                     |  |
|------------------|---|-----------|----------------|-------------------------------------|---------------------|--|
| No.              | # | เลขที่    | วันที่แจ้งซ่อม | สถานะ                               | ชื่อ - สกุล ผู้แจ้ง |  |
| 1                |   | 15-012562 | 16 ส.ค. 2562   | อยู่ระหว่างเจ้าหน้าที่ IT กำลังช่อม | มนต์ชัย สมานรักษ์   |  |

1.3.2 จากนั้นระบบจะแสดงช่องให้ทำเครื่องหมายถูกต้อง ตามตัวอย่างภาพด้านล่าง

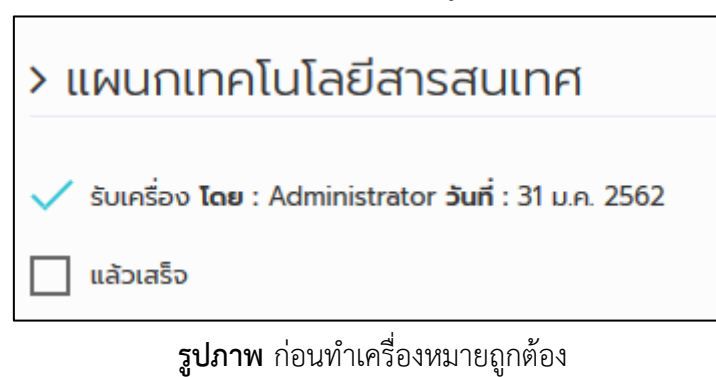

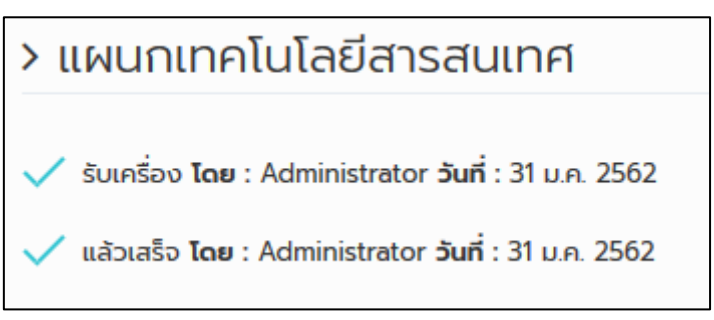

รูปภาพ หลังทำเครื่องหมายถูกต้อง ระบบจะแสดงรายชื่อบุคคล และวันเวลาที่กดแล้วเสร็จ

1.3.3 จากนั้นกรอก สาเหตุหลังการตรวจเช็ค ตามตัวอย่างภาพด้านล่าง

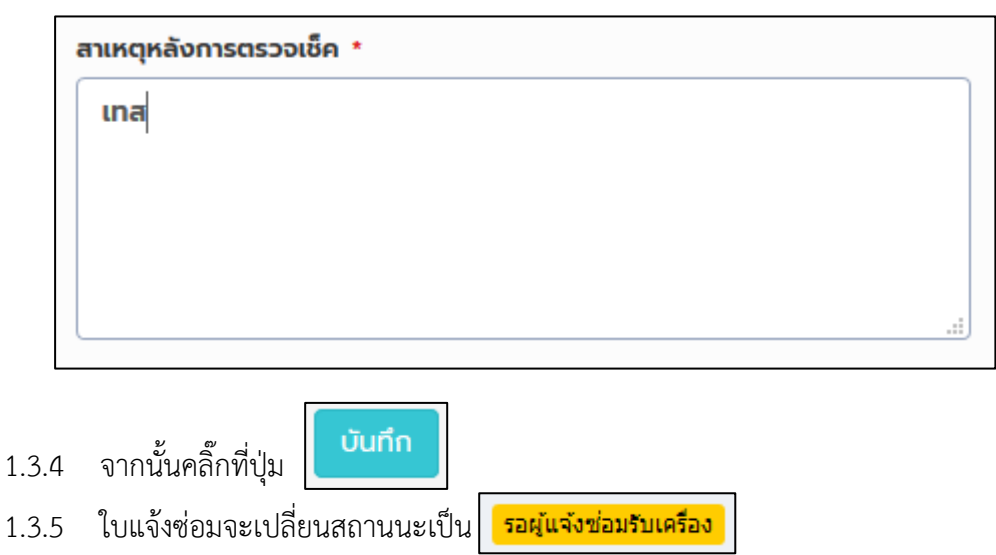

**1.4 ขั้นตอนที่ 4** ผู้แจ้งกด รับเครื่องคืน พร้อมทั้งให้คะแนนการให้บริการ

<u>ขั้นตอนการรับเครื่องคืน พร้อมทั้งให้คะแนนการให้บริการ</u>

| 1.4.1 | ในหน้าแสดงรายก | าร ให้คลิกที่ 📝 | ตามภาพด้าเ   | ิ่มล่าง                 |
|-------|----------------|-----------------|--------------|-------------------------|
| 1     | Q 🖬 🖬 🔓        | 15-012562       | 16 ส.ค. 2562 | รอผู้แจ้งช่อมรับเครื่อง |

1.4.2 จากนั้นระบบจะแสดงแบบฟอร์มตามภาพด้านล่าง

| > ผู้แจ้งซ่อมรับเครื่องคืน                                                                                                    |  |  |  |  |  |  |
|----------------------------------------------------------------------------------------------------|--|--|--|--|--|--|
| รับเครื่องคืน มี ผู้แจ้งซ่อมติ๊กเครื่องหมายถูกต้อง                                                                                                    |  |  |  |  |  |  |
| <b>โปรดให้คะแนนความพึงพอใจ</b><br>- คะแนน 1 หมายถึงพึงพอใจน้อยที่สุด<br>- คะแนน 10 หมายถึงพึงพอใจมากที่สุด<br>* ด้าคะแนนน้อยกว่า 9 กรุณาระบุรายละเอียดที่เป็นปัญหา หรือ ความไม่พึงพอใจที่พบ |  |  |  |  |  |  |
| คะแนน *       1     2     3     4     5     6     7     8     9     10       ข้อเสนอแนะเพิ่มเดิม                                                                                            |  |  |  |  |  |  |
| กรอก ข้อเสนอแนะเพิ่มเติม                                                                                                    |  |  |  |  |  |  |
| บันทึก กลับ                                                                                                    |  |  |  |  |  |  |

- 1.4.3 ผู้แจ้งซ่อมกดรับเครื่อง
- 1.4.4 จากนั้นกดให้คะแนน
  1.4.5 หลังจากทำรายการเสร็จให้คลิ๊ก
  1.4.6 ระบบจะเปลี่ยนสถานะเดาเนินการเสร็จสัน

## การยกเลิกการแจ้งซ่อม

2.1 คลิ๊กที่ปุ่มตามภาพด้านล่าง

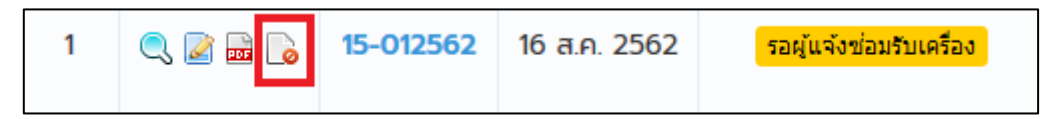

2.2 ระบบจะแสดงตามภาพด้านล่าง จากนั้นคลิ๊กที่ปุ่ม "ตกลง"

| คุณต้องการยกเลิกข้อ | อมูลนี้ ใช่หรือไม่ |
|---------------------|--------------------|
| ตกลง                | ยกเลิก             |

2.3 ระบบจะแสดงแบบฟอร์มให้กรอกเหตุผล ตามภาพด้านล่าง จากนั้นคลิ๊กที่ปุ่ม "ตกลง"

| กรุณากรอกเหตุผลที่ต้อ       | งการยกเลิก          |
|-----------------------------|---------------------|
| ป้องกันไม่ให้หน้านี้สร้างกล | ล่องโต้ตอบเพิ่มเติม |
| ตกลง                        | ยกเลิก              |

2.4 เมื่อกรอกข้อมูลและกดปุ่มตกลง ระบบจะเปลี่ยนสถานะเป็น "ยกเลิก" ตามภาพด้านล่าง เมื่อนำเมาส์ไปชี้ที่ สถานะ ระบบจะแสดงเหตุผลที่ยกเลิก

| ยกเลื               | มนต์ชัย สม                 |
|---------------------|----------------------------|
| ราเว้าหน้าที่ IT อั | ช้งานได้แล้ว<br>Administra |

# การเรียกดูข้อมูล

3.1 คลิ๊กที่ปุ่มตามภาพด้านล่าง

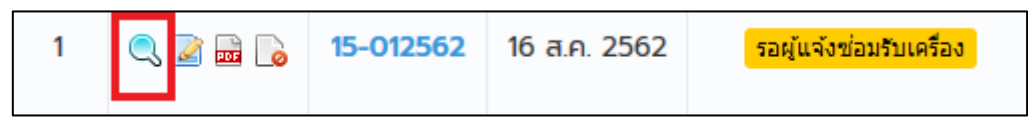

## 3.2 ระบบจะแสดงข้อมูลที่เรียกดูตามภาพด้านล่าง

| ດູ - ໃບ | มแจ้งซ่อมคอมพิวเตอร์และอุปกรณ์                                                                                                    |                                   |
|---------|----------------------------------------------------------------------------------------------------|-----------------------------------|
|         | 🔎 🛧 🐌 🔢 ann 1 🛛 — 🕂                                                                                                    | 100% ÷ 🖨 🖬 📕 »                    |
|         | CHANNAKORN ENGINEERING CO., LTD.<br>บริษัท ชาญนครวิศวกรรม จำกัด<br>50/1 หมู่ 20 ชอยงามวงศ์วาน57 ถนนงามวงศ์วาน<br>เลชที่ : 03-012562<br>วันที่แจ้งช่อม : 24 ม.ค. 2562<br>สถานะ : ดำเนินการเสร็จสิ้น<br>- ข้อมูลผู้แจ้ง | า แขวงลาดยาว เขตจตุจักร กทม 10900 |
|         | ชื่อ - สกุล                                                                                                    | สาขา                              |
|         | มนต์ชัย สมานรักษ์                                                                                                    | สำนักงานใหญ่                      |
|         | แผนก                                                                                                    | เบอร์ติดต่อ                       |
|         | สายงาน วิศวกรควบคุม                                                                                                    | 088-0028247                       |
|         | - ข้อมูลการแจ้งช่อม                                                                                                    |                                   |
|         | at , *                                                                                                    | 4 °                               |
| กลับ    | U                                                                                                    |                                   |

# การดาวน์โหลดไฟล์ PDF

4.1 คลิ๊กที่ปุ่มตามภาพด้านล่าง

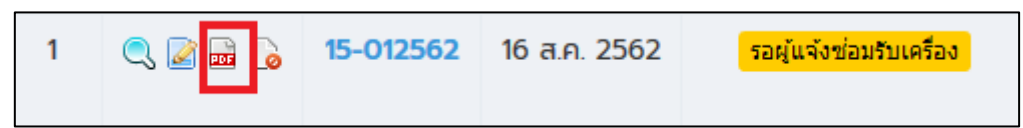

4.2 จากนั้นระบบจะดาวนโหลดข้อมูลเป็นไฟล์ PDF ตามตัวอย่างไฟล์ด้านล่าง

| ลขที่: 02-012562                                                         |                                        |  |  |  |
|--------------------------------------------------------------------------|----------------------------------------|--|--|--|
| วันที่แจ้งช่อม : 24 เม.ย. 2562                                           |                                        |  |  |  |
| Ianuz : รอผู้แจ้งช่อมรับเครื่อง                                          |                                        |  |  |  |
| ข้อมูลผู้แจ้ง                                                            |                                        |  |  |  |
| ชื่อ - สกุล                                                              | สาขา                                   |  |  |  |
| มนด์ชัย สมานรักษ์                                                        | สำนักงานใหญ่                           |  |  |  |
| แผบก                                                                     | เบอร์ติดต่อ                            |  |  |  |
| สายงาน วิศวกรควบคุม                                                      | 088-0028246                            |  |  |  |
| ข้อมูลการแจ้งช่อม                                                        |                                        |  |  |  |
| ชื่ออุปกรณ์                                                              | ย้ห้อ                                  |  |  |  |
| ครื่องปริ้น                                                              | dell                                   |  |  |  |
| ຈຸ່ນ                                                                     | Serial Number / Service Tag ของอุปกรณ์ |  |  |  |
| 54856658                                                                 | cn-5896-56995                          |  |  |  |
| อาการ                                                                    |                                        |  |  |  |
| เปิดไม่ดิด                                                               |                                        |  |  |  |
| แผนกเทคโนโลยีสารสนเทศ                                                    |                                        |  |  |  |
| รับเครื่อง โดย : Administrator วันที่ : 25                               | 118 2562                               |  |  |  |
|                                                                          | 118 2562                               |  |  |  |
| <ul> <li>และและ เพยาสถาแกรงสงอาสตราย<br/>สาเพตหลังการตรวอเพ็ด</li> </ul> | 4.TL 2.JUZ                             |  |  |  |
| dd                                                                       |                                        |  |  |  |
|                                                                          |                                        |  |  |  |
| ผู้แจ้งซ่อมรับเครื่องคืน                                                 |                                        |  |  |  |
| 🗋 รับเครื่องคืน                                                          |                                        |  |  |  |
|                                                                          |                                        |  |  |  |

## การ Export Excel

5.1 เลือก Fitter ข้อมูลที่ต้องการ Export จากนั้นกดปุ่ม ค้นหา ตามตัวอย่างภาพดานล่าง

| ข้อมูลการ | รแจ้งซ่อมคอมพิวเตอร์และอุปกรณ์                                         |                                                   |                                        |
|-----------|------------------------------------------------------------------------|---------------------------------------------------|----------------------------------------|
| ค้นหา     | ค้นหา เลขที่ หรือ ชื่อผู้แจ้งซ่อม                                      |                                                   |                                        |
| สถานะ     | <ul> <li>รอเจ้าหน้าที่ IT รับใบแจ้งซ่อม</li> <li>อยู่ระหว่า</li> </ul> | งเจ้าหน้าที่ IT กำลังซ่อม รอผู้แจ้งซ่อมรับเครื่อง | ดำเนินการเสร็จสิ้น <mark>ยกเลิก</mark> |
| ค้นหา     | 1                                                                      |                                                   | 2 Export Excel เพิ่มข้อมูล             |

5.2 จากนั้นระบบจะดาวนโหลดข้อมูลเป็นไฟล์ Excel ตามตัวอย่างไฟล์ด้านล่าง

|   | Α           | в         | С              | D                       | E                     | F            | G                                            | Н                                            | I.                  | J           | К                                                         | L                                                         |
|---|-------------|-----------|----------------|-------------------------|-----------------------|--------------|----------------------------------------------|----------------------------------------------|---------------------|-------------|-----------------------------------------------------------|-----------------------------------------------------------|
| 1 | ส่วนที่แจ้ง |           |                |                         | แผนกเทคโนโลยีสารสนเทศ |              | ส่วนที่รับเครื่อง                            |                                              | Auchain             | arian da a  |                                                           |                                                           |
| 2 | No.         | เลขที่    | วันที่แจ้งช่อม | สถานะ                   | ชื่อ - สกุล ผู้แจ้ง   | สาขา         | วันที่รับเครื่อง                             | วันที่แล้วเสร็จ                              | วันที่รับเครื่องคืน | คะแนนบริการ | JUNIME                                                    | 5 cm cm cm                                                |
| 3 | 1           | 15-012562 | 16 ส.ค. 2562   | รอผู้แจ้งช่อมรับเครื่อง | มนต์ชัย สมานรักษ์     | สำนักงานใหญ่ | โดย : Administrator<br>วันที่ : 31 ม.ค. 2562 | โดย : Administrator<br>วันที่ : 31 ม.ค. 2562 |                     |             | โดย : มนต์ชัย สมานรักษ์<br>วันที่ : 25 ม.ค. 2562 14:50:18 | โดย : Administrator<br>วันที่ : 31 ม.ค. 2562 15:14:29     |
| 4 | 2           | 04-012562 | 24 มิ.ย. 2562  | ยกเล็ก                  | มนต์ชัย สมานรักษ์     | สำนักงานใหญ่ | โดย :<br>วันที่ :                            | โดย : Administrator<br>วันที่ : 24 ม.ค. 2562 |                     |             | โดย : มนต์ชัย สมานรักษ์<br>วันที่ : 24 ม.ค. 2562 13:07:14 | โดย : มนต์ชัย สมานรักษ์<br>วันที่ : 25 ม.ค. 2562 11:11:33 |
| 5 | 3           | 02-012562 | 24 เม.ย. 2562  | รอผู้แจ้งช่อมรับเครื่อง | มนต์ชัย สมานรักษ์     | สำนักงานใหญ่ | โดย : Administrator<br>วันที่ : 25 ม.ค. 2562 | โดย : Administrator<br>วันที่ : 31 ม.ค. 2562 |                     |             | โดย : มนต์ชัย สมานรักษ์<br>วันที่ : 24 ม.ค. 2562 08:56:25 | โดย : Administrator<br>วันที่ : 31 ม.ค. 2562 14:11:18     |